Guide for Submission of IACUC Annual Status Report

A revised word protocol must be attached to section 3.1.

- 1. Log in to iRIS
- 2. Hover Over "My Workspaces"
- 3. Hover Over Study Assistant
- 4. Click on View My Studies
- 5. Click on the paper and pen to open your study
- 6. In the green section click on IACUC Annual Status Report
- 7. Click "Add a New Form"
- 8. 1.8) Enter the submission date
- 9. Click "Save and Continue"
- 10.2.2) In the text editor, provide the number of animals used within the last 12 months.
- 11.2.3) In the text editor, provide the cumulative number of animals used since the last 3 year renewal.
- 12.2.4) In the text editor, provide a summary of the progress made within the last 12 months.
- 13.2.5) In the text editor, provide a summary of the goals for the upcoming 12 months.
- 14. Click "Save and Continue"
- 15.3.1) Click "Select or Revise Existing"
- 16. On the right hand side click on "Create Revision"
- 17. Click "Check Out Document"
- 18. Click "Check In Document"
- 19. Click "Browse"
- 20. Attach revised word protocol
- 21. Click "Save Selected File"
- 22. Click "Save Document"
- 23.3.2) If the agency which funds your project requires a progress report attach here, if not click "Save and Continue"
- 24.4.0) Click "Agree"
- 25. Click "Save and Continue"
- 26. Click "Signoff and Submit"

11.02 2/11/2021